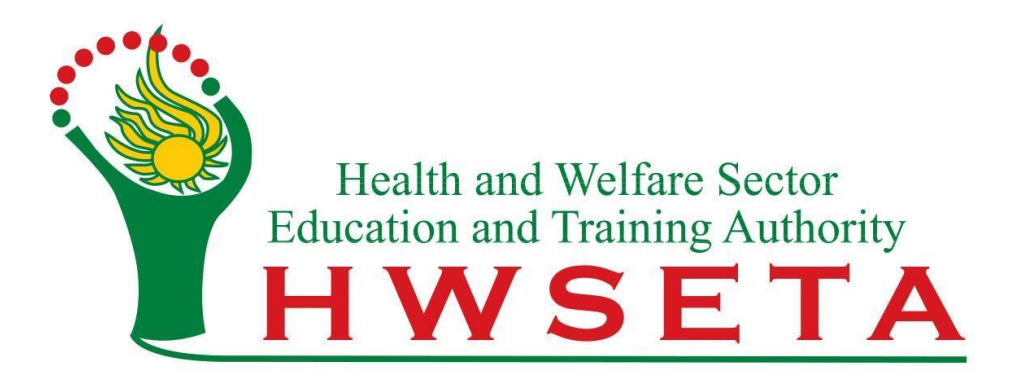

# **ERP ODOO Helpdesk**

**User Manual** 

## **Table of Contents**

| 1. How to access the HWSETA Helpdesk          | 3 |
|-----------------------------------------------|---|
| 2. How to create a ticket                     | 4 |
| 3. How to update a ticket and make follow-ups | 7 |

### 1. How to access the HWSETA Helpdesk

a. Navigate to the HWSETA website "https://www.hwseta.org.za" and click Stakeholder Portal then select "HWSETA Helpdesk Portal"

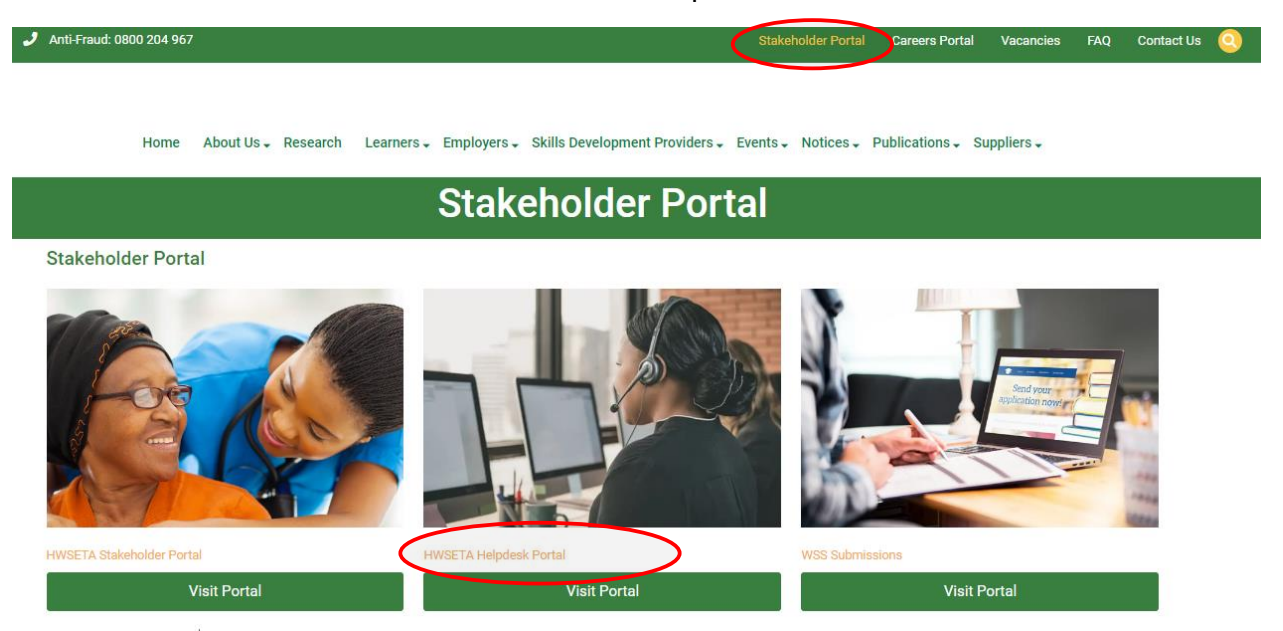

b. Log in with your email address and password then click "Log in"

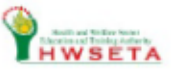

| - |   |  |
|---|---|--|
| L |   |  |
|   |   |  |
| _ | • |  |

Email

#### Password

Password

Log in

Don't have an account?

Reset Password

Log in as superuser

- c. Click on "Don't have an Account" and follow the prompts if you are a new user and have not already registered.
- d. If you have forgotten your password, click "Reset Password" enter your email address then click "Reset Password". An email will be sent to your inbox with instructions to reset your password.

|               | HING TELEVISION |  |
|---------------|-----------------|--|
| Your Email    |                 |  |
|               | Reset Password  |  |
| Back to Login |                 |  |

## 2. How to create a ticket

Once you have successfully logged in;

a. Click "New" to create a ticket

| Helpdesk Tickets |       |               |       |          |
|------------------|-------|---------------|-------|----------|
| New Tickets      |       | Q Search      |       | •        |
| Ticket number    | Title | Assigned user | Stage | Priority |
|                  |       |               |       |          |

b. Enter ticket details and provide a comprehensive description of the challenge/issue you are experiencing then click "Save". A ticket reference number will be generated after the "Save" button is clicked.

| ave Discard                                                                                                 | New                                             | In Progress Query Done Ca     |
|----------------------------------------------------------------------------------------------------|-------------------------------------------------|-------------------------------|
| Change email address from A to B                                                                            |                                                 |                               |
| Feam                                                                                                    | Stakeholder Type *                              | Assessor                      |
| Assigned user                                                                                               | Stakeholder Type ID *                           | HW591000000000000000000       |
| Created on                                                                                                  | Contact Number                                  | 086000000                     |
|                                                                                                    | Email Address *                                 | helpdesk@email.com            |
|                                                                                                    | Province *                                      | Gauteng (ZA)                  |
| Description Other Information                                                                               |                                                 |                               |
| Description Other Information Please provide a comprehensive explanation of the problem or error you are to | encountering. If feasible, attach a relevant sc | reenshot depicting the error: |

c. To attach files to a new ticket, type forward slash "/" on the description text box and select "Image"

Click "Documents" then click "Upload document" and select the file from your computer. NB: this step can only be done before clicking the "Save" button.

| Select a media         | ×                              |
|------------------------|--------------------------------|
| Images Documents Icons |                                |
| Search a document Q    | Add URL Upload a document      |
| Test doc.pdf           |                                |
|                        |                                |
|                        | All documents have been loaded |
|                        |                                |

If the ticket is already saved and you would like to attach files, click and select the files you would like to attach from your computer.

| Send message                 | Log note                  |              | Q 🛞 . |
|------------------------------|---------------------------|--------------|-------|
|                              |                           | Files        | _     |
| Test doc.pdf<br>PDF          | 10<br>12                  |              |       |
|                              |                           | Attach files |       |
|                              |                           | Today        |       |
| Helpdesk Ti<br>Ticket create | i <b>cket</b> - now<br>ed |              |       |

d. You may cancel your ticket by clicking "Cancel Ticket", the button only reflect before your ticket is assigned to an HWSETA official for resolution.

| rickets<br>4700000071            |                 |       |      |           |             |
|----------------------------------|-----------------|-------|------|-----------|-------------|
| Cancel Ticket                    | New In Progress | Query | Done | Cancelled | Transferred |
| HT000000071                      |                 |       |      |           |             |
| Change email address from A to B |                 |       |      |           |             |

e. Once your ticket is assigned to an internal official, a button to close the ticket will reflect and with the assigned user or team that ticket is assigned to.

| Close Ticket                                                                               | New                         | In Progress         | Query          | Done | Cancelled | Transfer |
|--------------------------------------------------------------------------------------------|-----------------------------|---------------------|----------------|------|-----------|----------|
| HT00000071                                                                                 |                             |                     |                |      |           |          |
| Change email address from A to B                                                           |                             |                     |                |      |           |          |
| Team                                                                                       | Stakeholder Type *          | Assessor            |                |      |           |          |
| Assigned use: Administrator                                                                | Stakeholder Type ID *       | HW591000000         | 00000000000    | )    |           |          |
| Created on 06/10/2024 10:25:14                                                             | Contact Number              | 0860000000          |                |      |           |          |
|                                                                                            | Email Address *             | helpdesk@emai       | l.com          |      |           |          |
|                                                                                            | Province *                  | Gauteng (ZA)        |                |      |           |          |
| Description Other Information                                                              |                             |                     |                |      |           |          |
| Please provide a comprehensive explanation of the problem or error you are encountering. I | f feasible, attach a releva | int screenshot depi | icting the err | or:  |           |          |
| Correct email to B                                                                         |                             |                     |                |      |           |          |
| <b>A</b>                                                                                   |                             |                     |                |      |           |          |

f. Use the status bar on top to check the current status or progress of the ticket. In Progress – an internal official is working on resolving the ticket.

Query – the ticket has insufficient information to be resolved and additional information is required from the ticket creator to provide.

Done – completed, the ticket is resolved and closed.

| Tick<br>HT( | xets<br>00000071                      |                    |   |             |       |      |           |             |     |
|-------------|---------------------------------------|--------------------|---|-------------|-------|------|-----------|-------------|-----|
| CI          | ose Ticket                            | New                | v | In Progress | Query | Done | Cancelled | Transferred | >   |
| ł           | HT000000071                           |                    |   |             |       |      |           |             |     |
| C           | Change email address from A to B      |                    |   |             |       |      |           |             |     |
| Т           | eam                                   | Stakeholder Type * | A | ssessor     |       |      |           |             |     |
| If .        | the ticket is on "Done" and for any r | acon the           |   | tickot i    | ic no | troc |           | click f     | tha |

"Reopen Ticket" button. Please create a new ticket for a different issue.

|           | Helpdesk Tickets                 |                         |                                              |
|-----------|----------------------------------|-------------------------|----------------------------------------------|
|           | Tickets<br>HT00000071            |                         |                                              |
| $\langle$ | Reopen Ticket                    | New                     | In Progress Query Done Cancelled Transferred |
|           | HT000000071                      |                         |                                              |
|           | Change email address from A to B |                         |                                              |
|           | Team <sup>?</sup> CS             | Stakeholder Type * ?    | Assessor                                     |
|           | Assigned user ?                  | Stakeholder Type ID * ? | HW591000000000000000000000000000000000000    |
|           | Created on ? 06/10/2024 10:25:14 | Contact Number ?        | 086000000                                    |
|           |                                  | Email Address * ?       | helpdesk@email.com                           |
|           |                                  | Province * ?            | Gauteng (ZA)                                 |
|           | Description Other Information    |                         |                                              |

#### 3. How to update a ticket and make follow-ups

a. Send Message – the recipient will receive an email with the message inserted. Click the "Send Message" and type in the message you would like to send then click "Send".

| Send | message Log note            | Q 🕲 1 |
|------|-----------------------------|-------|
|      | To: No recipient            |       |
| Н    | Send a message to followers |       |
|      |                             | K.N   |
|      | Send                        |       |

To add more recipients and expand the typing area, click  $\checkmark$  and type your message then send. This will also allow you to attach documents to the message you are sending.

| Compose Email           |                                                         | × |  |
|-------------------------|---------------------------------------------------------|---|--|
| Recipients              | Followers of the document and<br>Add contacts to notify | • |  |
| Subject                 | HT00050                                                 |   |  |
| Write your message here |                                                         |   |  |
|                         |                                                         |   |  |
|                         |                                                         |   |  |
|                         |                                                         |   |  |
|                         | ments                                                   |   |  |
| Load template           |                                                         |   |  |
| Send                    | Discard Save Template                                   |   |  |

b. Log Note – creates a note to the ticket without sending notifications. Click "Log note" and type your note then click "Log".

| Send | message Log note     | Q 🕲 1          |
|------|----------------------|----------------|
| Н    | Log an internal note |                |
|      |                      | × <sup>2</sup> |
|      | Log                  |                |

To expand the typing area, click  $\checkmark$  and type your note then log. This will also allow you to attach documents to the message you are sending.

| Log note                  | $\times$ |
|---------------------------|----------|
| Subject HT000000069       |          |
| Write your message here   |          |
|                           |          |
|                           |          |
|                           |          |
| % Attachments             |          |
| Load template             |          |
| Log Discard Save Template |          |

All communications: updates, follow-ups, status, note and messages added to the ticket will be created and saved in the "Chatter" for history and auditability.

For more information follow the link: <u>https://www.hwseta.org.za/contact-us/</u>